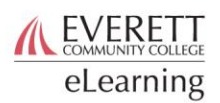

## Leaving Freeform Feedback

You can leave feedback for students you have relationships with at any time using tracking items. These items are meant to spark conversation between you and a student, to help you resolve concerns you have about student performance or to congratulate them for good work. To raise these items:

- 1. Log in to Starfish: <u>https://everettcc.starfishsolutions.com/starfish-ops/support/</u> login.html
- 2. From the menu in the upper left hand corner [A] select Students [B] and go to the My Students Tab [C].

| $\leftarrow \rightarrow C  \text{a https://everettcc.starfishsolutions.com/starfish-ops/instructor/index.html} \qquad \Rightarrow \qquad \square$ |       |                               |  |  |  |  |  |  |
|----------------------------------------------------------------------------------------------------|-------|-------------------------------|--|--|--|--|--|--|
| <b>≡</b> Starfish                                                                                                    |       | <b>Q</b> Search for Students  |  |  |  |  |  |  |
| Continuent Continuent Continuent                                                                                                    | ) 🎾 s | cheduling Wizard Reserve Time |  |  |  |  |  |  |
| Appointments                                                                                                    |       | Recent Changes                |  |  |  |  |  |  |

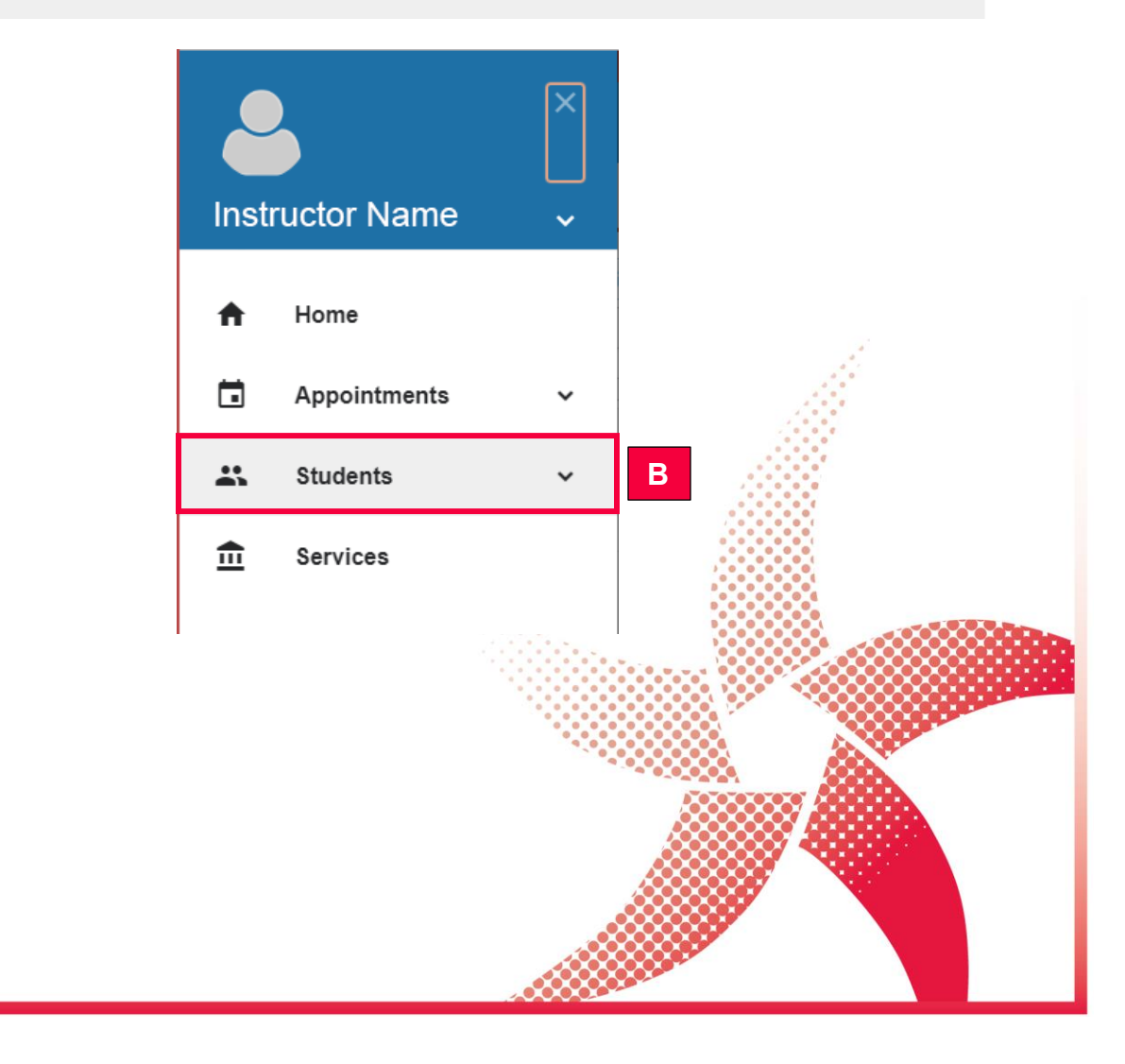

| ≡ Starfish <mark>C</mark>               |                             | ٩           | learch for Students |                    | COMMUNITY COLLEGE<br>eLearning |
|-----------------------------------------|-----------------------------|-------------|---------------------|--------------------|--------------------------------|
| MY STUDENTS                             | TRACKING                    | ATTENDANCE  | PROGR               | ESS SURVEYS        |                                |
| Flag Kudos to Success Plan              | Message Ro                  | te Oownload |                     |                    |                                |
|                                         | Connection                  | Term        | 1                   | Additional Filters |                                |
| ame, Ut                                 | Instructor                  | Active      | <b>×</b>            | Add Filters        |                                |
| Name 🔺                                  | Email                       |             | Phone               | Cell Phone         |                                |
| Last Name, First Name<br>Student Number | Email Address@ever          | ettcc.edu   | Number              |                    |                                |
| D st Name, First Name<br>udent Number   | Email Address@ever          | ettcc.edu   | Number              |                    |                                |
| Last Name, First Name<br>Student Number | Email Address@everettcc.edu |             | Number              |                    |                                |

- 3. Select one or more students [D] that you want to leave an item of feedback on.
- 4. To raise a concern on the selected student(s) click the flag button [E]. To leave positive feedback, click the kudos button [F].
- 5. From the screen that pops up, select the particular item you want to raise [G]. You can also choose to select which course the item is in regard to [H]. A list of who will be able to see the item you are raising will appear below [].

|    |                                                                                                    | ×                                                                                                    |                                                                                                    |                                                   | ×      |  |  |  |  |
|----|----------------------------------------------------------------------------------------------------|----------------------------------------------------------------------------------------------------|----------------------------------------------------------------------------------------------------|---------------------------------------------------|--------|--|--|--|--|
|    |                                                                                                    | Create Kudos for Last Name, First Name Never Mind Save                                                                                                    |                                                                                                    |                                                   |        |  |  |  |  |
|    |                                                                                                    | * Kudos<br>Course Context<br>Comment                                                                                                    | Outstanding Reformance                                                                                                    | ern is being created.                             | G<br>H |  |  |  |  |
|    |                                                                                                    | Student View: The s<br>Permissions: People<br>relationship with the s<br>Academic Plan<br>Athletics<br>Center for Disa<br>Instructor<br>International Eu<br>More<br>Required fields | student can view this item and the notes en<br>le with the following roles may be able to see ti<br>student(s):<br>n Advisor<br>ability Services<br>ducation | Itered above.<br>his tracking item if they have a | K      |  |  |  |  |
| 6. | <ol> <li>Leave a comment for the student explaining the<br/>particular item you are raising [J]. This comment will be<br/>sent by Starfish as an email from you to the student.</li> </ol> |                                                                                                    |                                                                                                    |                                                   |        |  |  |  |  |
| 7. | Hit save to raise<br>the student <b>[K]</b> .                                                                                                    | the item and                                                                                                    | d send your comme                                                                                                    | nts to                                            |        |  |  |  |  |